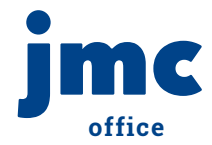

# **Creating Coaches & Advisors**

Have coaches and advisors that are ready to use the app? That's awesome. But first we need to set up a couple things in the Office Module. Let's start by creating coaches or advisors that will be using the app.

To follow along, log in to the jmc Office Module and click on "Activities" in the menu tree.

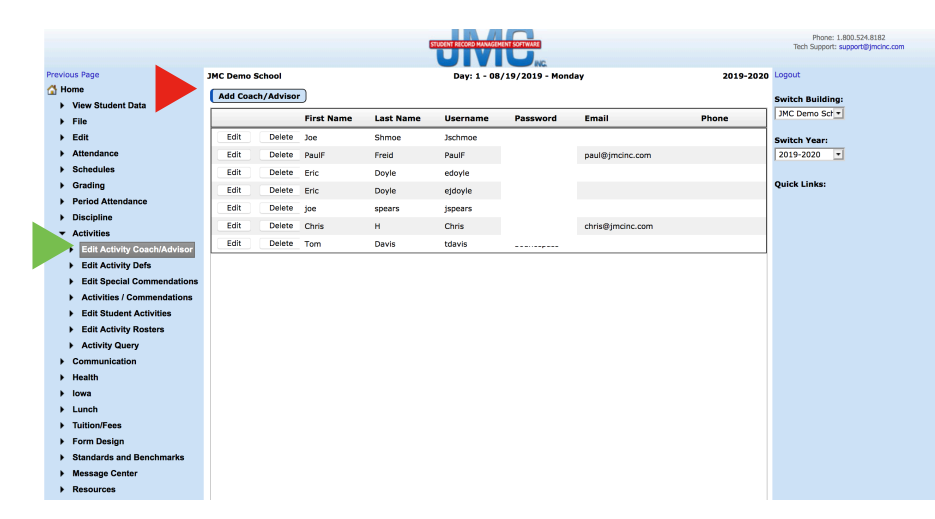

**Helpful Tip:** You want to get coaches and advisors set up here before you turn them loose on the app.

|                                 |                                    |                             |                 |           | STUDINT  | SCORD MANAGEMENT SCIETHIARE  |                  |           | Phone: 1.800.524.8182             |
|---------------------------------|------------------------------------|-----------------------------|-----------------|-----------|----------|------------------------------|------------------|-----------|-----------------------------------|
|                                 |                                    |                             |                 |           |          |                              |                  |           | rear support: support@jincinc.com |
| Previous Page                   |                                    |                             | JMC Demo School |           |          | Day: 1 - 08/19/2019 - Monday |                  | 2019-2020 | Logout                            |
| 🚰 Home                          |                                    |                             | Add Coach/Adv   | disor     |          |                              |                  |           |                                   |
| View Student Data               |                                    | View Student Data           |                 |           |          |                              |                  |           | Switch Building:                  |
|                                 | →                                  | File                        | First Name      | Last Name | Username |                              | Email            | Phone     | JMC Demo Scr •                    |
|                                 | •                                  | Edit                        | Joe             | Shmoe     | Jschmoe  |                              |                  |           | Switch Year:                      |
|                                 | •                                  | Attendance                  | PaulF           | Freid     | PaulF    |                              | paul@jmcinc.com  |           | 2019-2020 -                       |
|                                 | •                                  | Schedules                   | Eric            | Doyle     | edoyle   |                              |                  |           |                                   |
|                                 | •                                  | Grading                     | Eric            | Doyle     | ejdoyle  |                              |                  |           | Quick Links:                      |
|                                 | •                                  | Period Attendance           | toe             | spears    | ispears  | 290searay                    |                  |           |                                   |
|                                 | •                                  | Discipline                  | Chris           | н         | Chris    | \$knat1516                   | chris@jmcinc.com |           |                                   |
|                                 | •                                  | Activities                  | Tom             | Davis     | tdavis   | bouncepass                   |                  |           |                                   |
|                                 |                                    | Edit Activity Coach/Advisor |                 |           |          |                              |                  |           |                                   |
|                                 |                                    | Edit Activity Defs          | 1MC             |           | T        |                              |                  |           |                                   |
|                                 |                                    | Edit Special Commendatic    | Teacher         | •         | 1        |                              |                  |           |                                   |
|                                 |                                    | Activities / Commendation   | First Name:     |           |          |                              |                  |           |                                   |
|                                 | Edit Student Activities Last Name: |                             |                 |           |          |                              |                  |           |                                   |
| Edit Activity Rosters Username: |                                    |                             |                 |           |          |                              |                  |           |                                   |
|                                 |                                    | Activity Query              | Password:       |           |          |                              |                  |           |                                   |
|                                 | •                                  | Communication               |                 |           |          |                              |                  |           |                                   |
|                                 | •                                  | Health                      |                 |           |          |                              |                  |           |                                   |
|                                 | •                                  | lowa Phone Phone            |                 |           |          |                              |                  |           |                                   |
|                                 | •                                  | unch Update Cancel          |                 |           |          |                              |                  |           |                                   |
|                                 | •                                  | Tuition/Fees                |                 |           |          |                              |                  |           |                                   |

**Helpful Tip:** Almost every district has a coach that does not teach in the system. jmc has you covered! Non teachers can use the app too.

## Step 1:

Under "Activities", select "Edit Activity Coach/ Advisor".

### Step 2:

Click "Add Coach/ Advisor" button.

#### Step 1:

Select an existing teacher or enter info about a non teacher.

#### Step 2:

Click "Update".

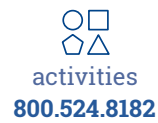